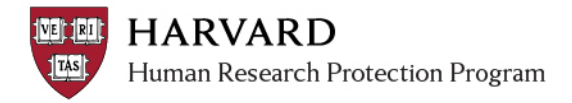

### **Information about Comments**

The system allows users to make either public or private comments. These activities have special security to both complete the activity and see it on the workspace.

**Important!** Making a comment only logs a note on the study history and does not send an email or notice.

## **Make and View a Comment**

#### **Public Comment**

Public Comments are marked with the white bubble on the left side of the workspace.

Any person with access to a study can complete this activity AND view it on the submission history. For easy reference, making a comment will update the submission "modified" date.

1. Click the "Add Comment" activity

| Add Comment |
|-------------|
|-------------|

2. Fill in the spaces provided in the pop up, and click 'ok'

| Add Comment                                                      |                                                                                                    |
|------------------------------------------------------------------|----------------------------------------------------------------------------------------------------|
| Adding this comment to the sub<br>Please communicate time sensit | mission workspace does not send a notice to the IRB contact or study team.<br>tive information via other methods. |
| Comment:                                                         |                                                                                                    |
|                                                                  |                                                                                                    |
|                                                                  |                                                                                                    |
|                                                                  |                                                                                                    |
|                                                                  |                                                                                                    |
|                                                                  |                                                                                                    |
|                                                                  |                                                                                                    |
|                                                                  |                                                                                                    |
|                                                                  |                                                                                                    |
|                                                                  |                                                                                                    |
|                                                                  |                                                                                                    |
| Additional Documentation (DO N                                   | IOT attach any documents here that should be uploaded within the SmartForm):                                      |
| Add                                                              |                                                                                                    |
| Name                                                             | Description                                                                                                    |
| There are no items to display                                    | beskiption                                                                                                    |
|                                                                  |                                                                                                    |
|                                                                  |                                                                                                    |
|                                                                  |                                                                                                    |
|                                                                  |                                                                                                    |
|                                                                  | OK Cancel                                                                                                    |
|                                                                  |                                                                                                    |

3. View the comment under the history tab, in the workspace.

| History                            | Project Contacts | Documents | IRB Assignment Details | Reviews               | Snapshots |  |  |  |  |
|------------------------------------|------------------|-----------|------------------------|-----------------------|-----------|--|--|--|--|
| Filter by                          | Activity         | •         | Go Clear               | Advanced              |           |  |  |  |  |
| Activit                            | у                |           | Author                 | Activity Date         |           |  |  |  |  |
| Comm                               | ient Added       |           | Jahns, Alisa R         | 2/12/2014 6:10 AM PST |           |  |  |  |  |
| 🕼 Hello! This is a public comment. |                  |           |                        |                       |           |  |  |  |  |

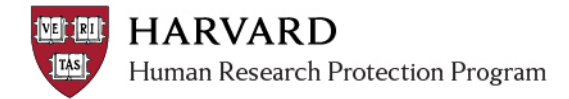

#### **Private Comment**

Private Comments are marked with a black bubble on the left side of the workspace.

- The IRB Contact, any other IRB Staff member or IRB Committee member can complete this activity.
- Study team members CANNOT create private comments.

#### **Private Comment Visibility in the Submission History**

| CAN SEE PRIVATE COMMENTS                                              | CANNOT SEE PRIVATE COMMENTS                      |
|-----------------------------------------------------------------------|--------------------------------------------------|
| IRB Staff Members and Committee Members who:                          | Members of the study team                        |
| <ul> <li>Are not on the study team AND</li> </ul>                     |                                                  |
| <ul> <li>Have not conducted activities on behalf of the</li> </ul>    |                                                  |
| study team (such as 'submit' or 'submit changes').                    |                                                  |
| IRB Contact who:                                                      | IRB Staff Members and Committee Members who:     |
| <ul> <li>Did not conduct activities on behalf of the study</li> </ul> | Are NOT the IRB Contact AND                      |
| team OR                                                               | Conducted activities on behalf of the study team |
| <ul> <li>Conducted activities on behalf of the study team</li> </ul>  | (such as 'submit' or 'submit changes').          |
| (such as 'submit' or 'submit changes')                                |                                                  |

1. Click the "Add Private Comment" activity

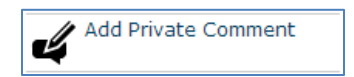

- 2. Fill in the spaces provided in the pop up, and click 'ok'
- 3. View the comment under the history tab, in the workspace.

| History                                                                  | Project Contacts | Documents | IRB Assignment Details | Reviews       | Snapshots |  |  |  |  |  |
|--------------------------------------------------------------------------|------------------|-----------|------------------------|---------------|-----------|--|--|--|--|--|
| Filter by                                                                | 🖉 Activity 🗣     | •         | Go Clear               | Advanced      |           |  |  |  |  |  |
| Activit                                                                  | у                |           | Author                 | Activity Date |           |  |  |  |  |  |
| 🗳 Privat                                                                 | e Comment Added  |           | Stein (irbd), Ira      | 4 6:00 AM PST |           |  |  |  |  |  |
| If Hello! This is a private comment. Sexample private comment attachment |                  |           |                        |               |           |  |  |  |  |  |

**Important!** If you have conducted any activities on behalf of the study team (such as 'submit' or 'submit changes'), you must assign yourself as IRB Contact on the submission to view private comments under the history tab.

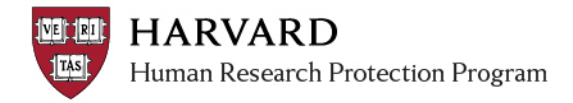

# **Comment Tracking Tips**

Making a comment on a submission will update the "date modified". Since many actions will update the "date modified", sorting any list of submissions by "date modified" may show if a comment was possibly made on the submission.

Often, comments are made in error on a submission when a study is in a state where clarifications have been requested. The following steps can be used to help identify if a comment was made on such a submission:

- 1. Go to the personal page by clicking "My InBox" at the upper right, or click on "IRB" at the upper left
- 2. Click on the "All Submissions" tab at the center of the screen
- 3. In the "Filter by" section, click "Advanced"
- 4. In the spaces provided, filter by State: *"Clarif%"*IRB Contact: *Last name of IRB contact*

|   | All Submissions In-Review Active |                            | Archived                            | New Information Report | ts Ce          | ded Revie                             | ws                                      |                  |                 |        |                                                |                 |                    |
|---|----------------------------------|----------------------------|-------------------------------------|------------------------|----------------|---------------------------------------|-----------------------------------------|------------------|-----------------|--------|------------------------------------------------|-----------------|--------------------|
|   | Filter by                        | ilter by 🎱 State 🔻 Clarif% |                                     |                        | Go Clear Basic |                                       |                                         |                  |                 |        |                                                |                 |                    |
|   | an                               | d                          | IRB Contact                         | ۲                      | Stein          |                                       |                                         |                  |                 |        |                                                |                 |                    |
| ľ | an                               | d                          | Date Modified                       | ۲                      |                |                                       |                                         |                  |                 |        |                                                |                 |                    |
|   | Add Anot                         | her R                      | ow                                  |                        |                | $\frown$                              |                                         |                  |                 |        |                                                |                 |                    |
|   | ID                               | Nam                        | e                                   |                        | (              | <ul> <li>Date<br/>Modified</li> </ul> | State                                   | PI First<br>Name | PI Last<br>Name | School | Department                                     | IRB<br>Contact  | Submission<br>Type |
|   | IRB14-<br>0851                   | Admi<br>Outc               | ssions Matchin<br>omes in Higher    | g and<br>Ed            | d Associated   | 8/19/2014<br>1:11 PM                  | Clarification Requested<br>(Pre-Review) | William          | Marinell        | GSE    | Center for Education Policy<br>Research [CEPR] | Stein<br>(irbd) | Initial<br>Study   |
|   | MOD13-<br>3149-01                | Modi                       | fication #1 for                     | Study                  | (IRB13-3149    | 8/19/2014<br>1:11 PM                  | Clarification Requested<br>(Pre-Review) | Vanesa           | Bijol           | HMS    | Medical Education                              | Stein<br>(irbd) | Modification       |
|   | IRB14-<br>1286                   | Antib<br>Orofa             | iotic Resistanc<br>acial Infections | e in S                 | levere         | 8/19/2014<br>1:11 PM                  | Clarification Requested<br>(Pre-Review) | Min<br>Kyoung    | Kim             | HMS    | Scholars in Medicine Office                    | Stein<br>(irbd) | Initial<br>Study   |
|   | 3 items                          |                            |                                     |                        |                |                                       | I of                                    | 1 🖻              |                 |        |                                                |                 | 10 / page          |

- 5. Click on the "Date Modified" column until the arrow beside it is pointing down, indicating that the most recently modified item is listed first.
- 6. Click on the names of the most recently modified items to see if comments have been made.